# **B** Series Zentrale Kurzbedienungsanleitung für Errichter

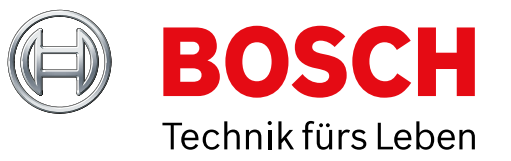

Verwenden Sie dieses Handbuch zur schnellen Installation einer Bosch B6512/B5512/B4512/B3512 Einbruchmeldezentrale. Weitere Informationen finden Sie im Installationshandbuch der jeweiligen Zentrale.

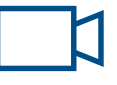

Wenn Sie dieses Symbo Isehen, können Sie einen QR-Code Scanner auf Ihrem Smartphone benutzen, um hilfreiche Videos anzuzeigen.

## Für zusätzliche Schulungen:

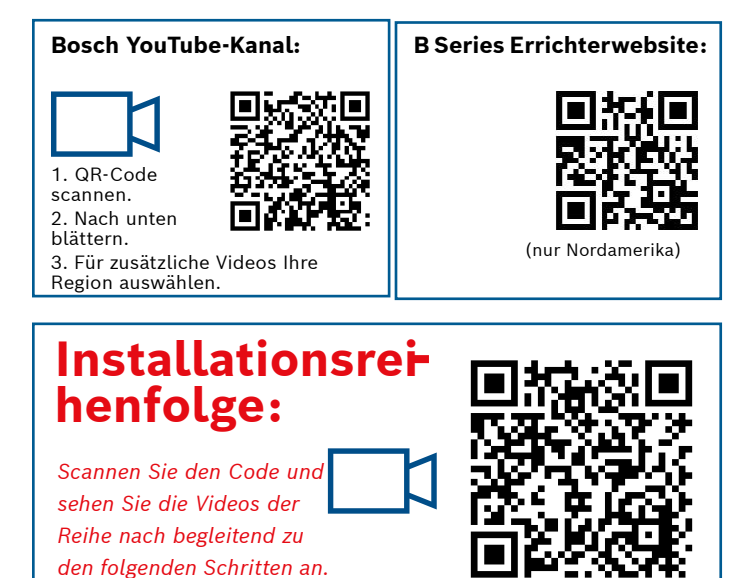

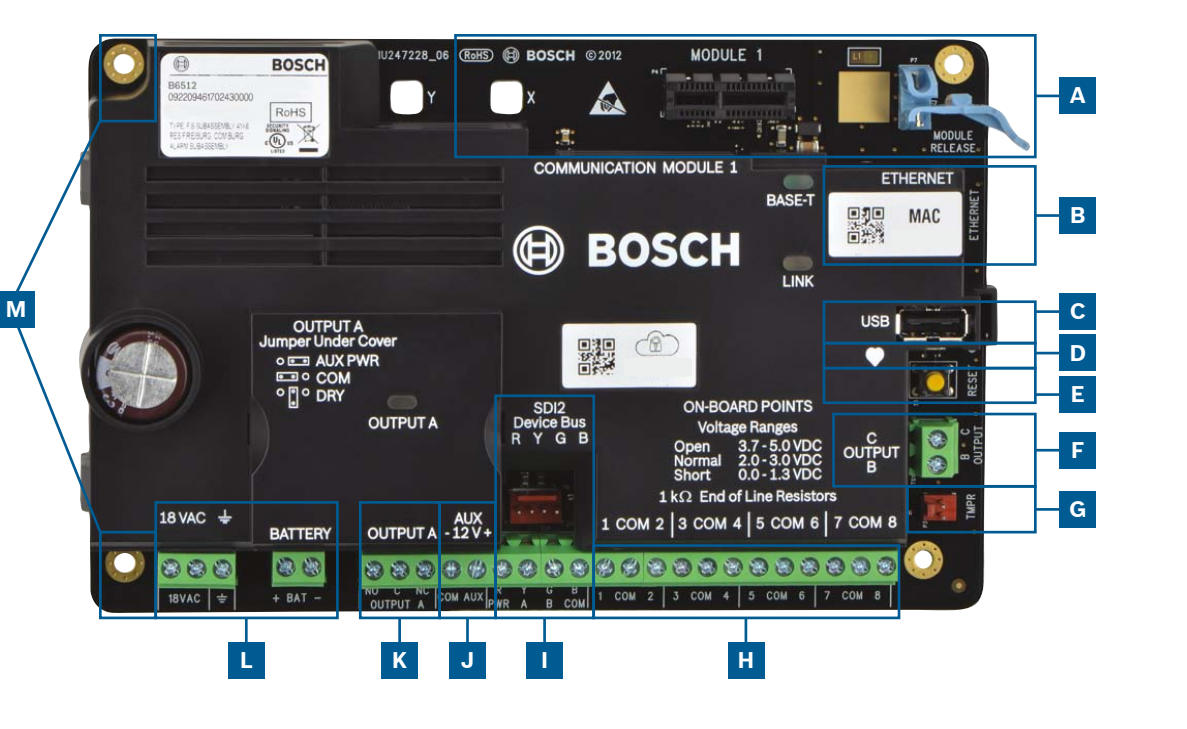

## Position der Zentralenanschlüsse

| Position | Beschriftung           | Beschreibung                      | Technische Daten                                                    |  |
|----------|------------------------|-----------------------------------|---------------------------------------------------------------------|--|
| Α        | MODULE 1               | Steckbares Übertra-<br>gungsmodul | Option für Übertragungsmodul                                        |  |
| В        | ETHERNET               | Ethernet-Anschluss                | Integrierter On-Board-Ethernet-Anschluss<br>(10BASE-T/100BASE-T)    |  |
| с        | USB                    | USB-Anschluss                     | USB-Anschluss (für Firmware-Aktualisierungen und<br>RPS-Verbindung) |  |
| D        | ۲                      | Heartbeat-LED                     | Langsam = normal, schnell = Service-Mode                            |  |
| E        | RESET                  | Rücksetzschalter                  | 5 Sekunden halten, um Service-Mode zu starten/verlassen             |  |
| F        | ВC                     | Ausgänge B (2) und<br>C (3)       | Open-Collector, 50 mA, low-aktiv                                    |  |
| G        | TMPR                   | Sabotage                          | Anschluss für optionalen Sabotagekontakt (ICP-EZTS)                 |  |
| н        | 1 COM 2 bis<br>7 COM 8 | Alarmeingänge                     | Überwachte Alarmeingänge mit Leitungsabschlusswiderstand (EOL)      |  |
| 1        | RYGB                   | SDI2-Bus                          | SDI2-Gerätebus                                                      |  |
| J        | COM AUX                | schaltbarer Leis-<br>tungsausgang | 12 VDC, 800 mA                                                      |  |
| К        | NO C NC                | Ausgang A (1)                     | Parametrierbarer Relaisausgang                                      |  |
| L        | + BAT<br>18 VAC -      | Batterie, Erdung,<br>18 VAC       | Primär-/Batteriestrom- und Erdungsanschlüsse                        |  |
| м        | Befestigung            | Befestigungslöcher                | Befestigungslöcher für Zentrale                                     |  |

## Schritt 1 Befestigen der Zentrale

## **Tipps von Bosch:**

- ▶ Befestigen Sie zuerst das Gehäuse und anschließend die Zentrale.
- ▶ Befestigen Sie die Zentrale mit dem mitgelieferten Zubehör im Gehäuse.

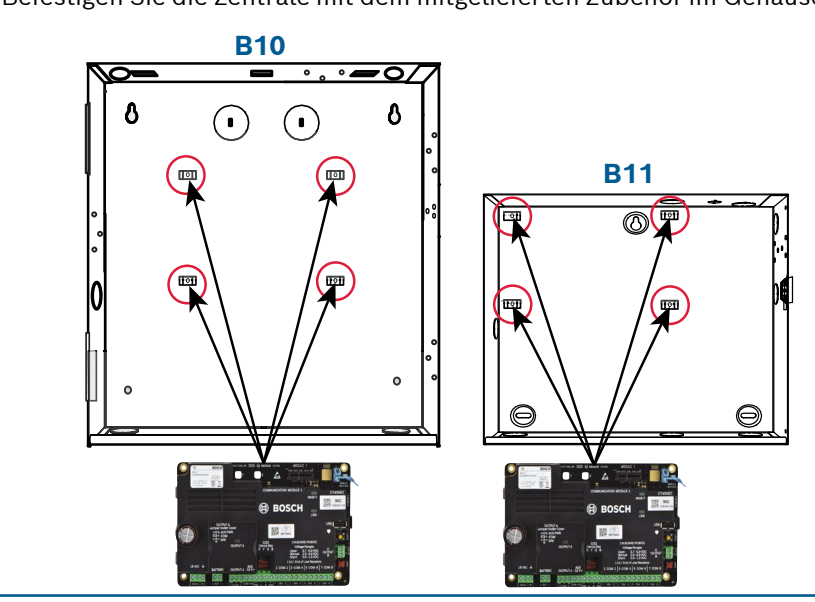

## Schritt 2 Installieren eines Übertragungsmoduls

## **Tipps von Bosch:**

Μ

Layout der Zentralenkomponenten

- ▶ Stecken Sie den Stützfuß des Moduls in die mit X gekennzeichnete Bohrung.
- ▶ Mobilfunk: Platzieren Sie die Antenne auf dem Gehäuse, führen Sie die Kabel nach innen und verbinden Sie sie anschließend mit dem Modul.
- ▶ **Telefonnetz:** Verbinden Sie das Modul mithilfe eines D161/D162 Kabels mit einer D166 (RJ31x) Buchse.

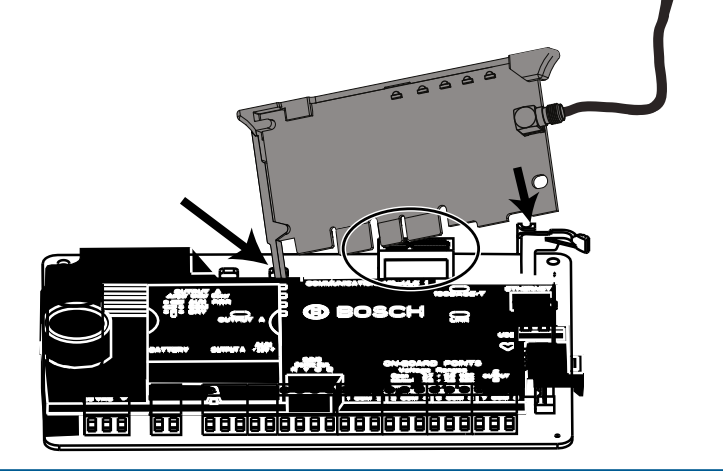

## Schritt 3 Installieren eines Bedienteils

## **Tipps von Bosch:**

Α

HINWEIS: Nicht alle

Module sind in allen Regionen verfügbar.

• Beachten Sie bei der Installation eines kompatiblen Bosch Bedienteils die spezifischen Schaltpläne in der Bedienteilinstallationsanleitung. Grundlegende Bedienteilverdrahtung siehe unten.

▶ Beachten Sie bei der Installation von mehr als einem Bedienteil die eindeutigen Adresseinstellungen in der Installationsanleitung.

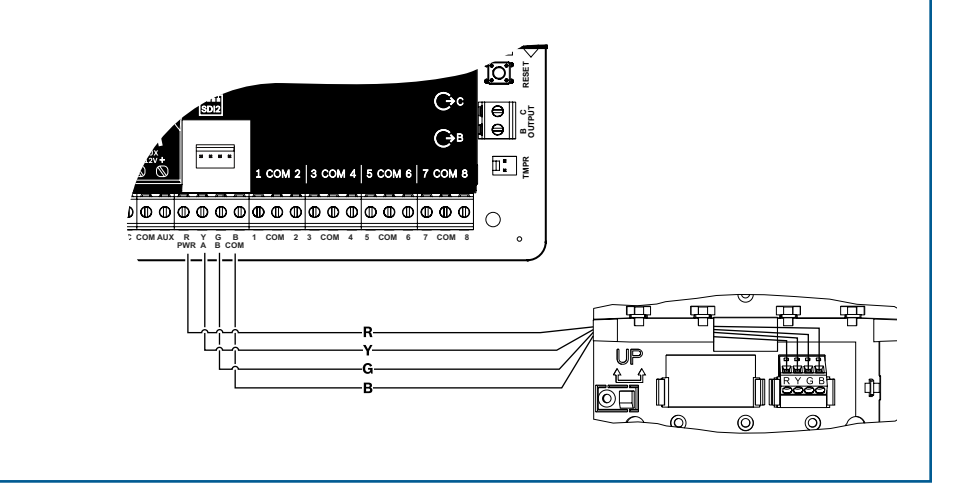

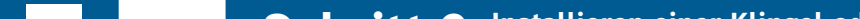

## Schritt 4 Installieren von Kopplern

## **Tipps von Bosch:**

- ▶ Beachten Sie bei der Installation von mindestens zwei ähnlichen Geräten die Adresseinstellungen in der Installationsanleitung des Moduls (z. B. bei zwei identischen Geräten).
- ► Verwenden Sie bei der Installation eines B810 RADION Funkempfängers nur Adresse 1.

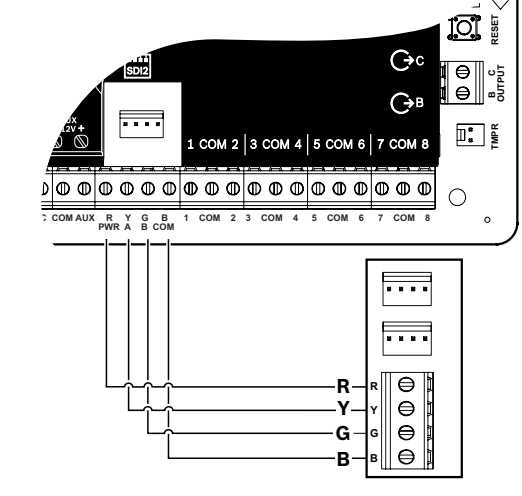

### Schritt 5 Installieren von verdrahteten Eingängen Н

## **Tipps von Bosch:**

- ▶ Beachten Sie bei Verwendung von Dual-EOL, 2K-EOL oder keinem EOL die Zentraleneinstellungen in der Installationsanleitung der Zentrale.
- ▶ Verwenden Sie bei Einsatz von gespeisten Zweileitergeräten ein B201 oder D125B.

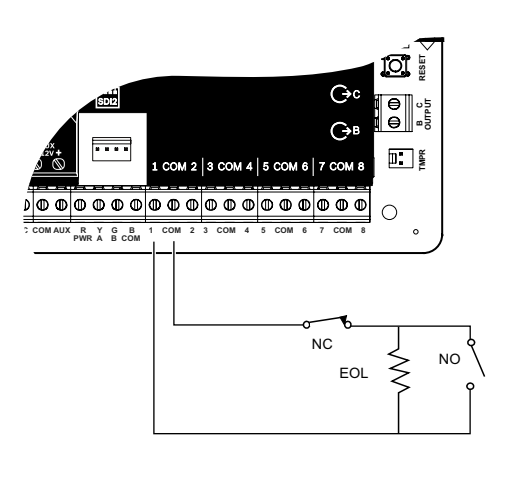

## Schritt 8 Erstellen von Zentralenkonten mit RPS

## **Tipps von Bosch:**

L

- ▶ Wenn die Konfiguration über das Installer Services Portal durchführen, fahren Sie mit **Schritt 11** fort.
- ▶ Installieren Sie die Fernparametrier-Software (RPS) v6.06 oder höher. Sie können RPS über die RPS-Produktseite herunterladen.
- ▶ Erstellen Sie gemäß den Anweisungen des RPS-Konto-Assistenten ein neues Zentralenkonto. Der Konto-Assistent hilft Ihnen beim Erstellen eines neuer Zentralenkontos.
- ▶ Wenn RPS nicht verfügbar ist, ist auch die Parametrierung über das Bedienteil möglich.

Informationen dazu finden Sie in der Installationsanleitung des Bedienteils.

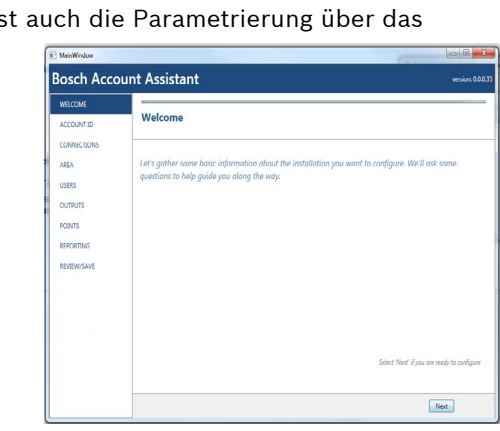

### Installieren einer Klingel oder eines JK Schritt 6 akustischen Signalgebers

## **Tipps von Bosch:**

- ▶ Ausgang A kann bei Versorgung durch eine Zentrale bis zu 1 A bei 12 VDC liefern (Brücke in Position AUX PWR).
- Ausgang A kann bei Einsatz einer separaten Energieversorgung bis zu 3 A bei 12 VDC liefern (Brücke in Position DRY).
- ▶ Ausgang B und C sind Open-Collectors und auf 50 mA bei 12 VDC begrenzt.

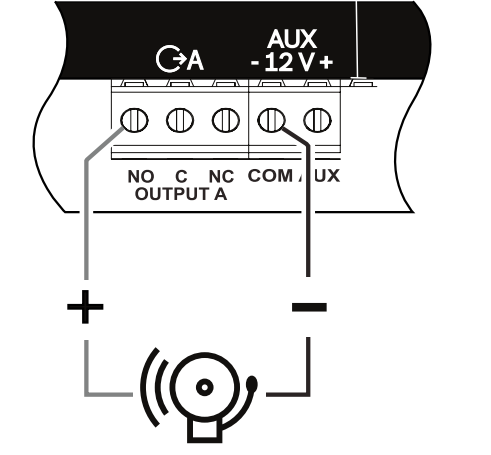

### Schritt 9 Anschließen der Zentrale mit RPS B C

## **Tipps von Bosch:**

- ▶ Schließen Sie einen Computer mit installierter RPS an. Verwenden Sie für eine direkte RPS-Verbindung einen USB- oder Ethernet-Anschluss.
- ▶ Der Konto-Assistent wird bei Erstellung eines neuen Kontos automatisch gestartet.
- ▶ Verwenden Sie für eine USB-Direktverbindung ein B99 USB-Kabel.

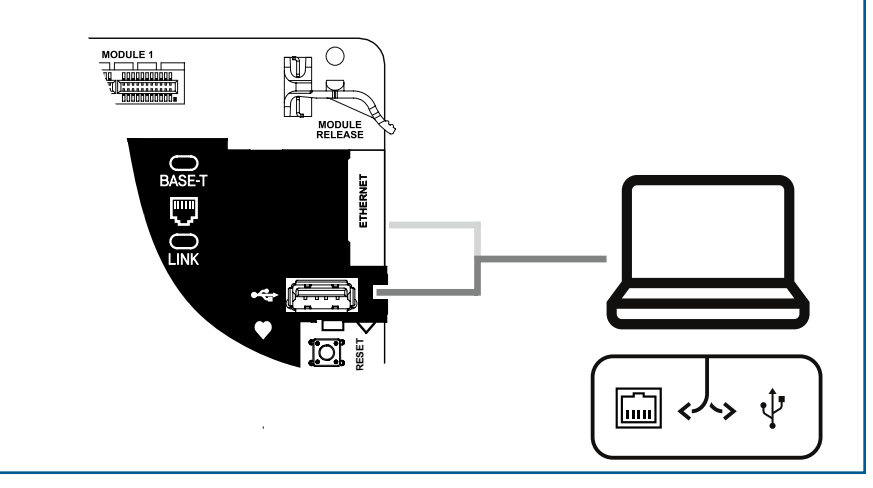

## Schritt 7 Stromversorgung der Zentrale

## **Tipps von Bosch:**

- ▶ Verbinden Sie die Drähte mit der Zentrale, bevor Sie Batterie- oder Netzstrom anlegen.
- Verbinden Sie die Erdung mit einer Kaltwasserleitung (Kupfer) oder einer anderen festen Verbindung zur Erde.

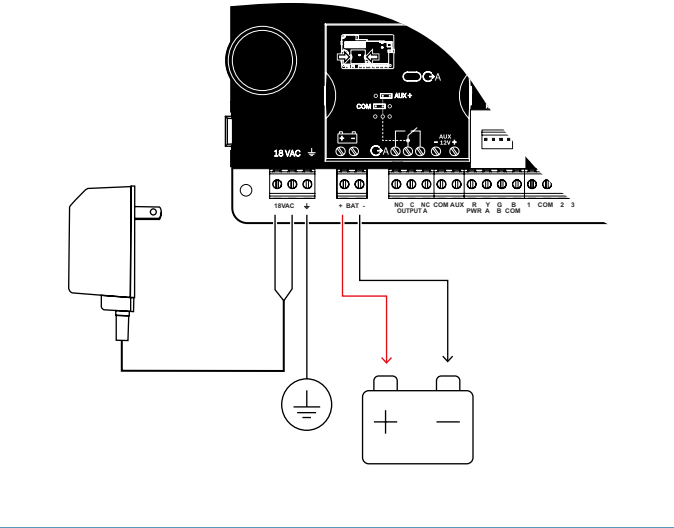

# **B** Series Zentrale

# Kurzbedienungsanleitung für Errichter

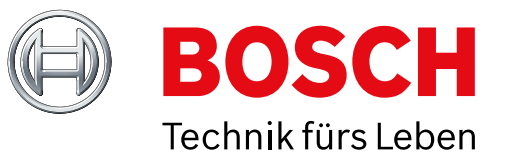

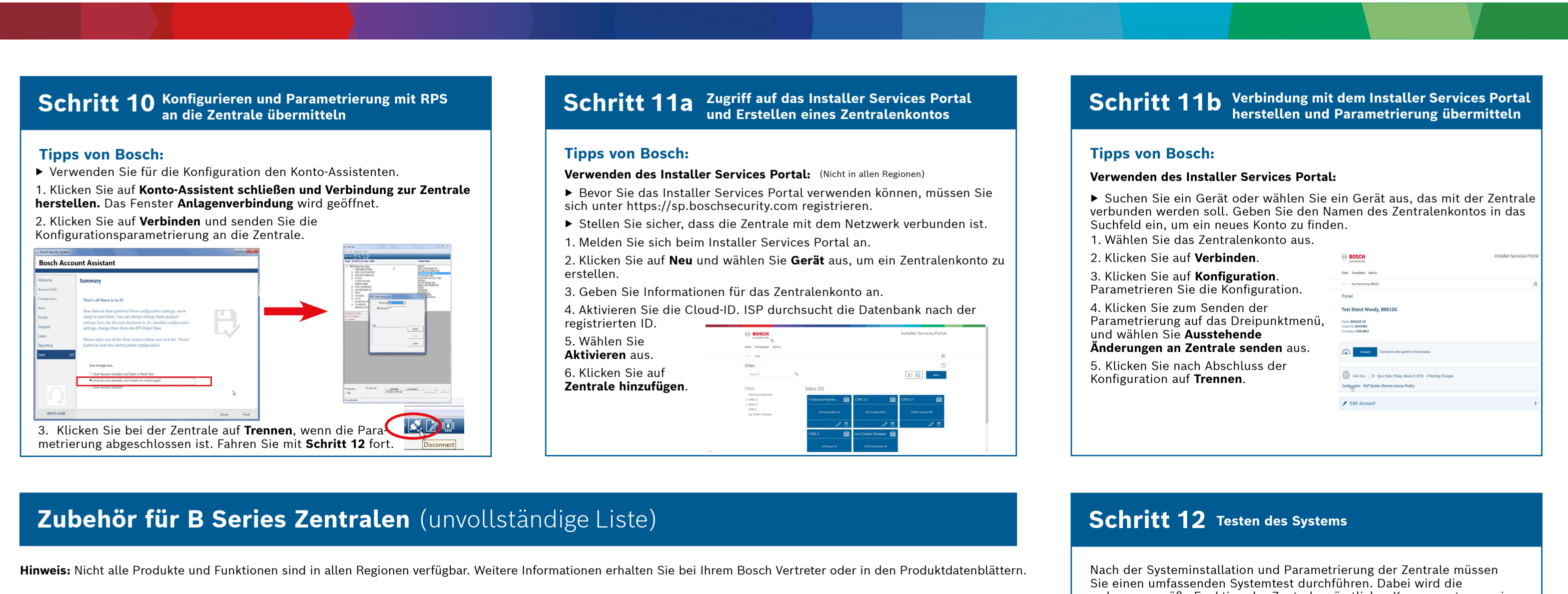

Zentrale

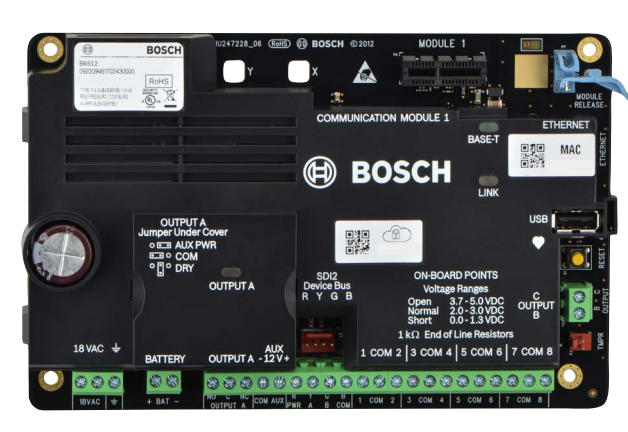

**RADION Funkkomponenten** 

A-Geräteversionen von RADION werden in Nord-, Mittel- und Südamerika eingesetzt. Nicht-A-Versionen werden in Europa, Afrika

# B520 Zusätzliches Stromversorgungsmodul DE-45-18\* 18-VAC-Transformator

D135A Trennmodul

Stromversorgung

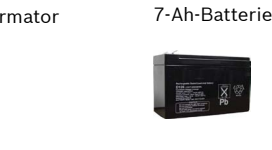

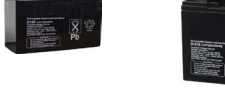

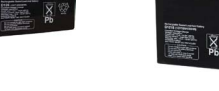

(geringe Batteriespannung)

D126

\*TR1850

Transformator

18 VAC

**B450** Mobilfunkübertragungs (Verizon LTE, hot SIM erforderschnittstelle

**B442** Mobilfunk

(GPRS-SIM erforderlich)

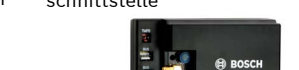

B444-A Mobilfunk (AT&T LTE)

ordnungsgemäße Funktion der Zentrale, sämtlicher Komponenten sowie der Kommunikationsziele geprüft.

## **Tipps von Bosch:**

- Funktionstest durchführen
- 1. Wählen Sie Maßnahmen aus.
- 2. Wählen Sie **Test** aus. 3. Wählen Sie **Revision** aus.
- 4. Wählen Sie den Test, der
- durchgeführt werden soll.
- ▶ Testbericht senden

FAQs

## BOSCH Test Menu Valk Test → **下** ★ •••• Ⅲ **\*** ? 14:59

((•))

(abgebildet:B942Bedienteil)

CX4010\*

Transformator

18 VAC

D1218

18-Ah-Batterie

Übertragungsgeräte

**B444-V** Mobilfunk

(Nicht in allen Regionen)

(Verizon LTE)

B430 Telefon

**B444** Mobilfunk

(PSTN)

B443 Mobilfunk

(HSPA+SIM erforderlich)

\* Länderspezifisch, es existieren Varianten

|                                                                                                    | Bedienteile                                                                                                    | (Nicht in allen Regionen)                                                                                                    | Was ist mein Standardcode?                                                                                                    |
|----------------------------------------------------------------------------------------------------|----------------------------------------------------------------------------------------------------|----------------------------------------------------------------------------------------------------|----------------------------------------------------------------------------------------------------|
| B810 SDI2-Funkempfänger<br>RFRP Funkrepeater                                                                                                    | B942 B942W B940W<br>Touchscreen Touchscreen                                                                                                    | Brandüberwachung in Privathaushalten                                                                                                    | Benutzercode: <b>123456</b><br>Errichtercode: <b>123</b>                                                                                                    |
| RFPR-C12       Name       RFDL-11       PIR Mikrowelle       PIR, Haustier-Immunität       PIR, Mikrowelle       PIR, Haustier-Immunität       RFGB       Glas-bruch-melder         12 x 1,5 m       Image: State of the state of the s | FouchscreenFouchscreenFouchscreenImage: StreenImage: Stre                                                                                                    | DiscriptionDiscriptionDiscriptionDiscriptionMichaelerDiscriptionDiscriptionDiscriptionDiscriptionMichaeler<                                                                                                    | <ul> <li>Wie verwende ich Ausgang B und C?</li> <li>Die Ausgänge B und C sind Open-Collector-Ausgänge. Informationen zur Verdrahtung finden Sie im Installationshandbuch der Zentrale im Abschnitt Open-Collector-Ausgänge.</li> <li>Wie kann ich die Zentrale aus der Ferne ein- und ausschalten?<br/>Dies kann mithilfe der Remote Security Control-App erfolgen.</li> <li>Wie stelle ich eine Ethernet-Direktverbindung mit der Zentrale her?<br/>Standardmäßig ist die Zentrale so eingerichtet, dass sie eine Verbindur mit RPS automatisch detektiert und verhandelt, wenn beide über ein Ethernet-Kabel verbunden sind.</li> <li>Was brauche ich, um persönliche Benachrichtigungen senden zu könnet.</li> </ul> |
| RFSM       RFBT       Geldschein-kontakt       RFPB-SB       RFKF-TBS         Rauch-melder       Wid Sender       RFPB-TB       Überfalltaster mit 1/2       Funk-Handsender mit 2/4         Taste(n)       Image: Comparison of the sender       Image: Comparison of the sender       Image: Comparison of the sender       Image: Comparison of the sender         Image: Comparison of the sender       Image: Comparison of the sender       Image: Comparison of the sender       Image: Comparison of the sender         Image: Comparison of the sender       Image: Comparison of the sender       Image: Comparison of the sender       Image: Comparison of the sender         Image: Comparison of the sender       Image: Comparison of the sender       Image: Comparison of the sender       Image: Comparison of the sender         Image: Comparison of the sender       Image: Comparison of the sender       Image: Comparison of the sender       Image: Comparison of the sender         Image: Comparison of the sender       Image: Comparison of the sender       Image: Comparison of the sender       Image: Comparison of the sender         Image: Comparison of the sender       Image: Comparison of the sender       Image: Comparison of the sender         Image: Comparison of the sender       Image: Comparison of the sender       Image: Comparison of the sender         Image: Comparison of the sender       Image: Comparison of the sender       Image: Comparison of t                                                                                                    | Image: state state stat                                                                                                    | Zutrittskont<br>collmoduleE/A-KopplerB901 Zutrittskontrollmodul (nur B6512)B208 Modul mit<br>8 EingängenB308 Modul mit<br>8 AusgängenIIIIIIIIIIIIIIIIIIIIIIIIIIIIIIIIIII                                                                                                    | <ul> <li>SMS-(Text-) Nachrichten erfordern ein Mobilfunkmodul, während E-Mai<br/>entweder über eine Ethernet- oder Mobilfunkverbindung gesendet werd<br/>können.</li> <li>Wie starte ich den "Service-Mode"?<br/>Halten Sie die gelbe Rücksetztaste an der Zentrale 5 Sekunden lang<br/>gedrückt (wiederholen zum Beenden).</li> </ul>                                                                                                    |
|                                                                                                    | 164(31)/ 101,2764 000000000 013,37700                                                                                                    | Heimautomatisierung*                                                                                                    |                                                                                                    |
| Inovonics Funkgeräte                                                                                                    | Integration von IP-Kameras                                                                                                    | Heimautomatisierung*         G450 Z-Wave<br>Home Control Gateway       Remote Security Plus<br>Mobile App                                                                                                    | Wo erhalte ich zusätzliche Informatione                                                                                                    |
| Inovonics Funkgeräte<br>B820<br>Funk-Koppler EN4200<br>Serieller Empfänger                                                                                                    | <section-header><section-header><section-header><section-header><section-header><section-header><section-header></section-header></section-header></section-header></section-header></section-header></section-header></section-header>                                                                                                    | Heimautomatisierung*         G450 Z-Wave<br>Home Control Gateway       Remote Security Plus<br>Mobile App         Image: Control Gateway       Image: Control Gateway         Image: Control Gateway       Image: Control Gateway         Image: Control Gateway       Ima                                                                                                    | Wo erhalte ich zusätzliche Informatione<br>www.boschsecurity.com                                                                                                    |
| Inovonics Funkgeräte<br>B820<br>Funk-Koppler Enyfänger<br>Serieller Empfänger<br>(Nicht in allen<br>Regionen) (Nicht in allen<br>Regionen)                                                                                                    | <section-header>Antegration von IP-Kameras<br/>Ale Bosch IP-Kameras<br/>Weigen Alexandre<br/>Alexandre<br/>Alexandr</section-header> | Heimautomatisierung*         G450 Z-Wave<br>Home Control Gateway       Remote Security Plus<br>Mobile App         Image: Image: Image | Wo erhalte ich zusätzliche Information<br>www.boschsecurity.com                                                                                                    |

© Bosch Security Systems, B.V., Technologies, 2019. Änderungen vorbehalten. F.01U.368.356 | 04 | 2019.09